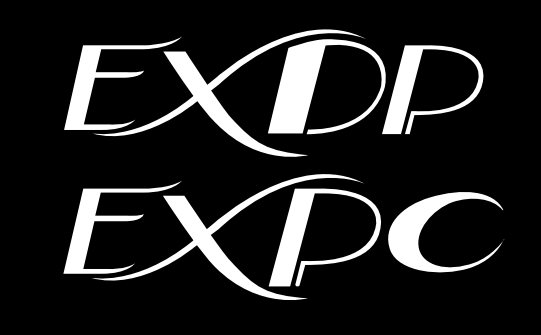

# EXDP/EXPC 画面調整マニュアル

(取扱説明書別紙 初版 M-OSD-A)

## 改訂履歴

| 改訂年月日      | 版数 | 改訂内容              |
|------------|----|-------------------|
| 2024年12月1日 | 初版 | ユーザーズマニュアル別紙として作成 |
|            |    |                   |
|            |    |                   |

目 次

| 改訂履歴······<br>目 次·····                              | 1<br>2 |
|-----------------------------------------------------|--------|
| 1. 本書について                                           |        |
| 2. 液晶モニターの画面調整                                      |        |
| 2.1 OSD の起動方法 ······                                | 3      |
| 2.2 液晶モニター型式の確認・・・・・・・・・・・・・・・・・・・・・・・・・・・・・・・・・・・・ | 4      |
| 2.3 OSD の操作方法 (型式:R17OFZ20-G4-A2)                   | 4      |
| 2.3.1 OSD の表示と機能 ······                             | 5      |
| 2.4 OSD の操作方法 (型式:R17OFZ20-1S-A2)                   | 17     |
| 2.4.1 OSD の表示と機能 ······                             |        |

## 1. 本書について

本書は下記製品の液晶モニターの画面調整について記載したマニュアルです。

- ・防爆形タッチモニター EXDP-3172S
- ・防爆形シンクライアント EXPC-3170X
- ・防爆形シンクライアント EXPC-5170X

## 2. 液晶モニターの画面調整

画面表示状態や、画面の明るさ等を調整する場合は、OSD で調整を行ってください。

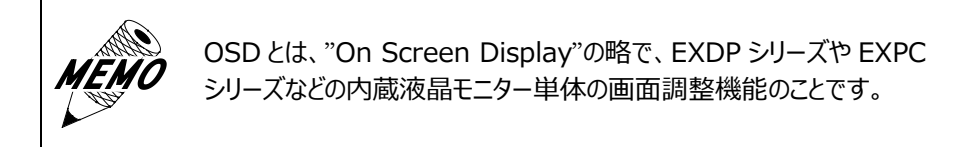

EXDP-3172S/EXPC-3170X

0.0.

0

Q

- 2.1 OSD の起動方法
  - 次の手順に従って、本体前面パネルを開けます。
    a)前面扉固定ネジ①(16本)をすべて取り外します。

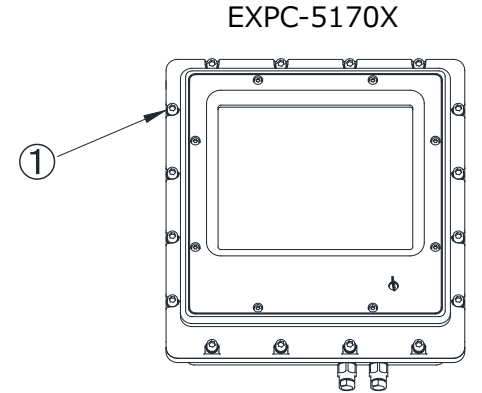

- b) 前面扉を開けます。
- 2) OSD 操作ボタン②の位置を確認します。

EXPC-5170X

 $\widehat{1}$ 

#### 2.2 液晶モニター型式の確認

本製品の液晶モニターは販売時期により型式が異なります。 型式は OSD 操作スイッチが取り付けられている板金の左下部分に貼られているラベルにてご確認下さい。 次項以降の内容は該当の型式に応じた内容になっています。 型式:R17OFZ20-G4-A2・・・ 2.3 項 型式:R17OFZ20-1S-A2・・・ 2.4 項

### 2.3 OSD の操作方法 (型式: R17OFZ20-G4-A2)

「図 2-1 OSD の操作スイッチ」、「表 2-1 各部の名称と機能」を参照し、目的に合ったスイッチを操作します。 なお、シール部を押しても操作できません。操作する際はシール部真下の操作部スイッチを押して下さい。

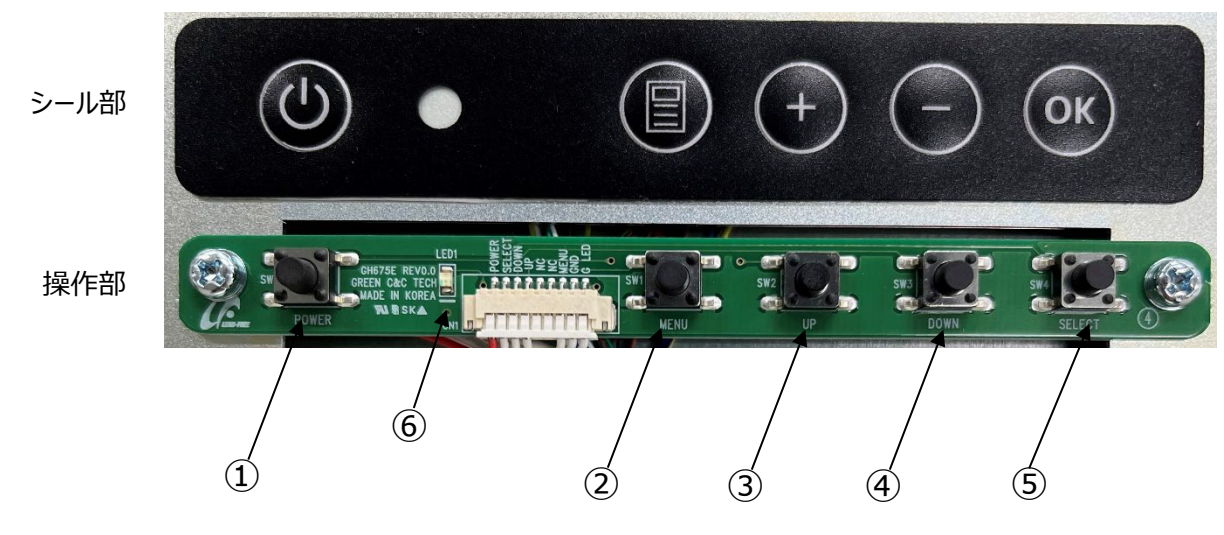

図 2-1 OSD の操作スイッチ

| 番号  | 名 称   | 機能                                                                          | ホットキー                                      |
|-----|-------|-----------------------------------------------------------------------------|--------------------------------------------|
| 1   | Power | Power On/Off                                                                |                                            |
| 2   | Menu  | メニュー表示及びメニュー選択                                                              |                                            |
| 3   | +     | カーソル上移動及び値増加                                                                | 輝度調整                                       |
| 4   | _     | カーソル下移動及び値減少                                                                | 画面自動調整(Auto Adjustment)<br>色自動調整(2 秒以上長押し) |
| (5) | ОК    | 信号ソース選択及び、前のメニューに戻る                                                         | 入力切換                                       |
| 6   | LED   | 電源 ON — Green<br>信号なし(No signal) DPMS — Green Blinking<br>電源 OFF — 無点灯(Off) |                                            |

### 2.3.1 OSD の表示と機能

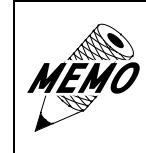

工場出荷時設定では画面に表示される OSD の各メニューは、メニュー表 示後、10 秒間操作がなかった場合、自動的に非表示になります。 OTHER - Menu Time で非表示までの秒数を変更することができます。

(1) メインメニュー

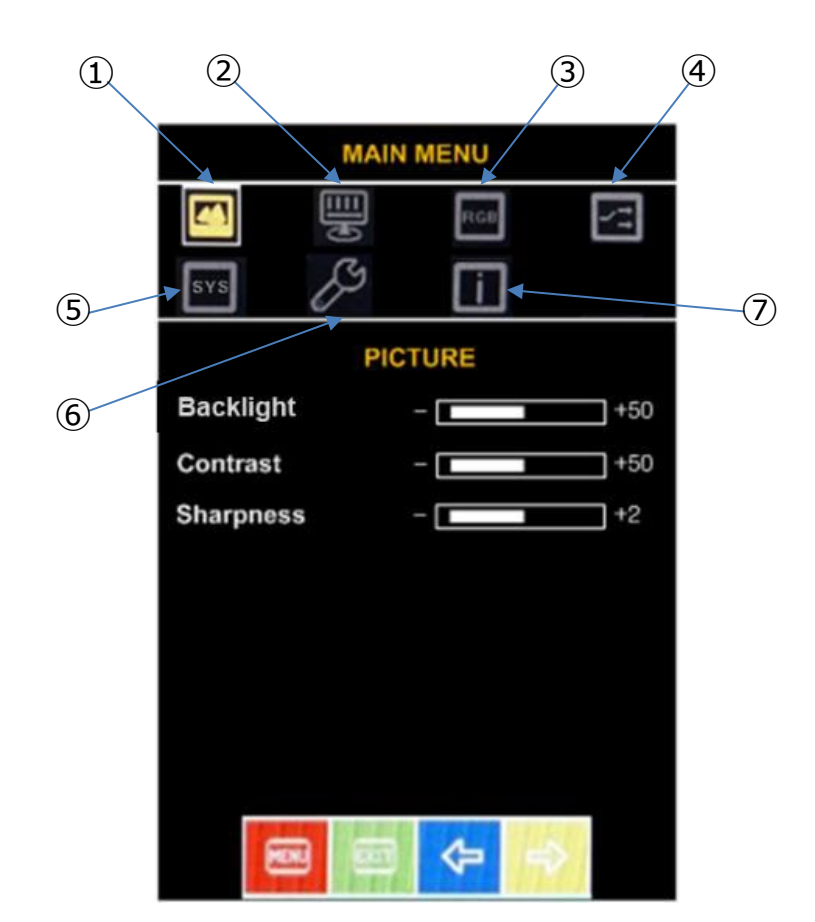

図 2-2 メインメニュー

表 2-2 各部の名称と機能

| 番号 | 名 称             | 機能             |
|----|-----------------|----------------|
| 1  | Picture Setting | 映像設定に移行します。    |
| 2  | Image Setting   | 画面設定に移行します。    |
| 3  | Color Setting   | 色設定に移行します。     |
| 4  | Input Source    | 入力ソース選択に移行します。 |
| 5  | SYSTEM          | システムに移行します。    |
| 6  | OTHER           | その他設定に移行します。   |
| 7  | INFOMATION      | 基本情報を表示します。    |

### (2) OSD メニュー一覧

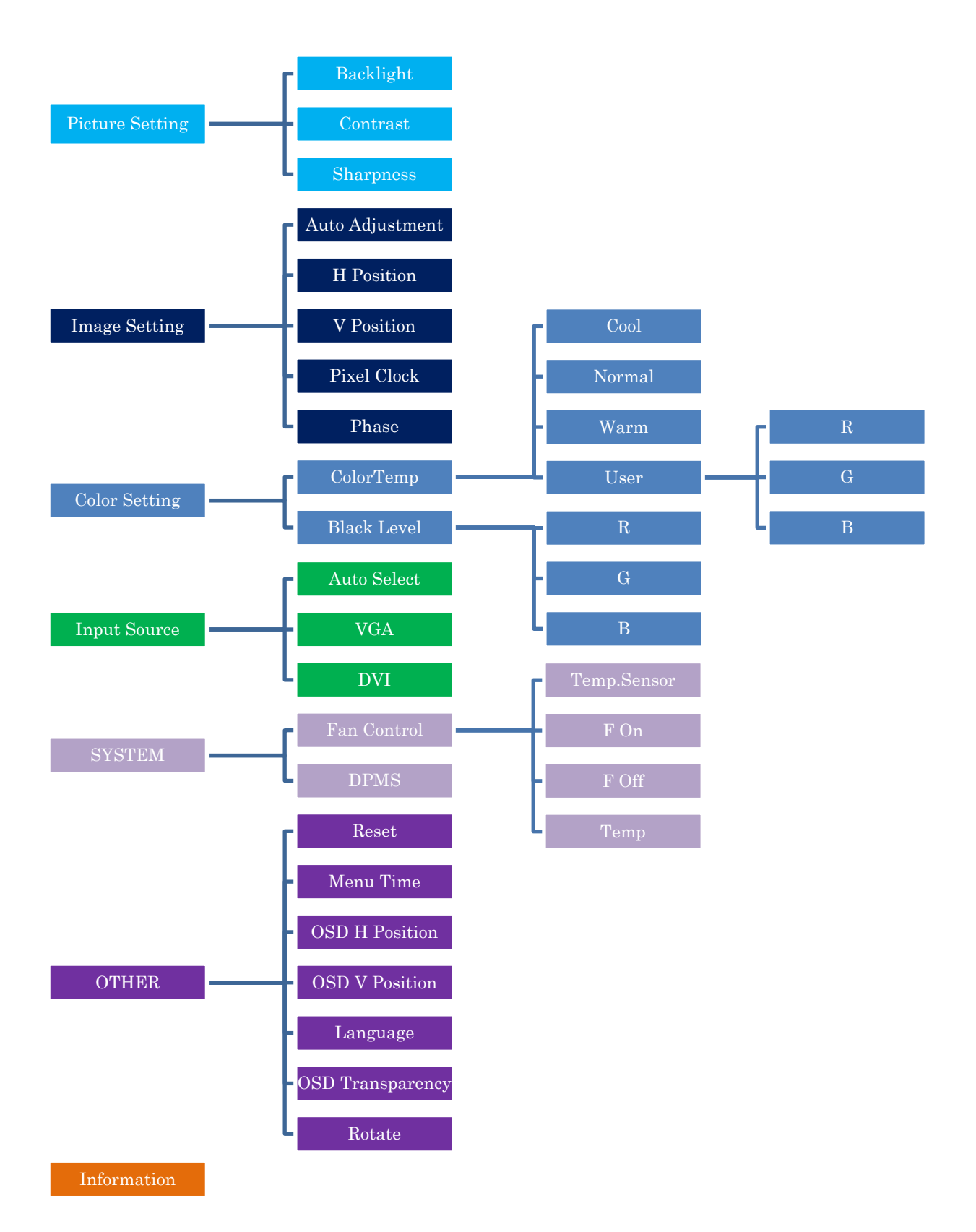

※ Image Setting および Black Level は VGA 信号入力時のみ

※ Fan Contorol はオプションのため本製品では対象外

図 2-3 OSD メニュー

(3) Picture Setting [映像設定]

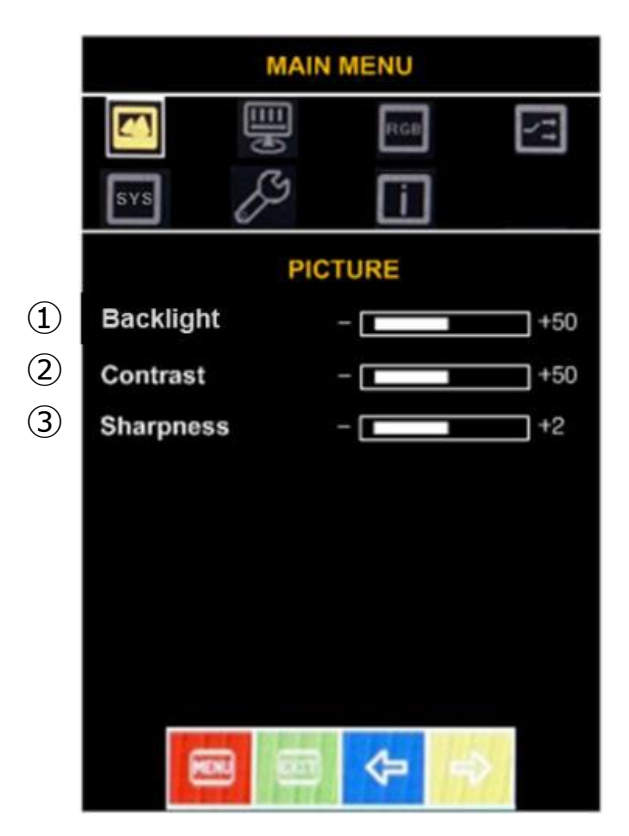

図 2-4 映像設定

表 2-3 各部の名称と機能

| 番号 | 名 称       | 機能                                    |
|----|-----------|---------------------------------------|
| 1  | Backlight | 輝度値を設定<br>設定可能範囲:0~100%               |
| 2  | Contrast  | コントラスト値を設定<br>設定可能範囲 : 0~100%         |
| 3  | Sharpness | 画質のシャープレベルを設定<br>設定可能範囲: 0/1/2/3/4 段階 |

(4) Image Setting [画面設定] ※VGA 信号入力時のみ

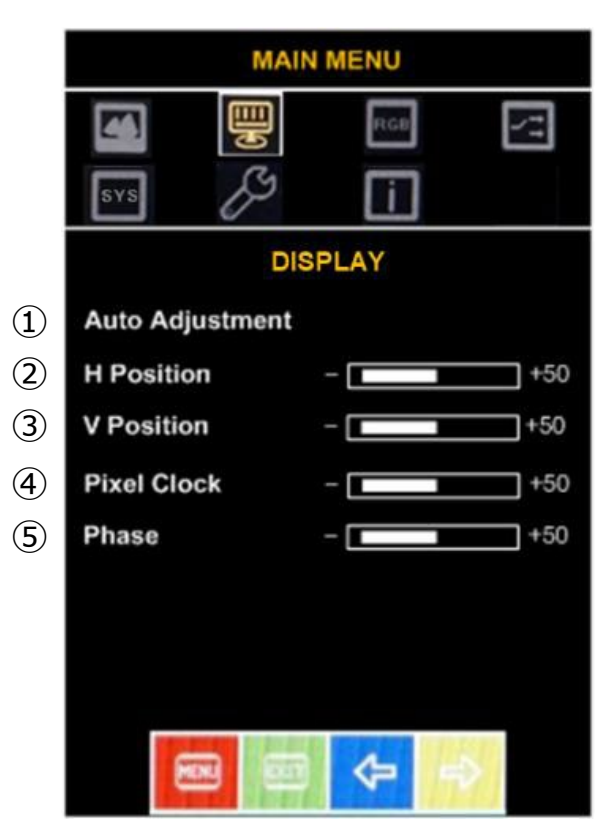

図 2-5 画面設定

表 2-4 各部の名称と機能

| 番号  | 名 称             | 機能                                                                                    |
|-----|-----------------|---------------------------------------------------------------------------------------|
| 1   | Auto Adjustment | クロック・フェーズ・画面位置を自動で調整します。表示している画面によっては正しい位置に設定されない場合がありますので、その場合は表示<br>画面を変更して再実行ください。 |
| 2   | H Position      | 画面の水平位置を微調整します。                                                                       |
| 3   | V Position      | 画面の垂直位置を微調整します。                                                                       |
| 4   | Pixel Clock     | VGA 信号入力時で画面がくっきりと映らない場合、信号タイミングを微調整するために用います。                                        |
| (5) | Phase           | クロックを正しく調整した後でフェーズ調整を行うことでクリアな画像が得られます。                                               |

(5) Color Setting/Temperature [色温度選択]

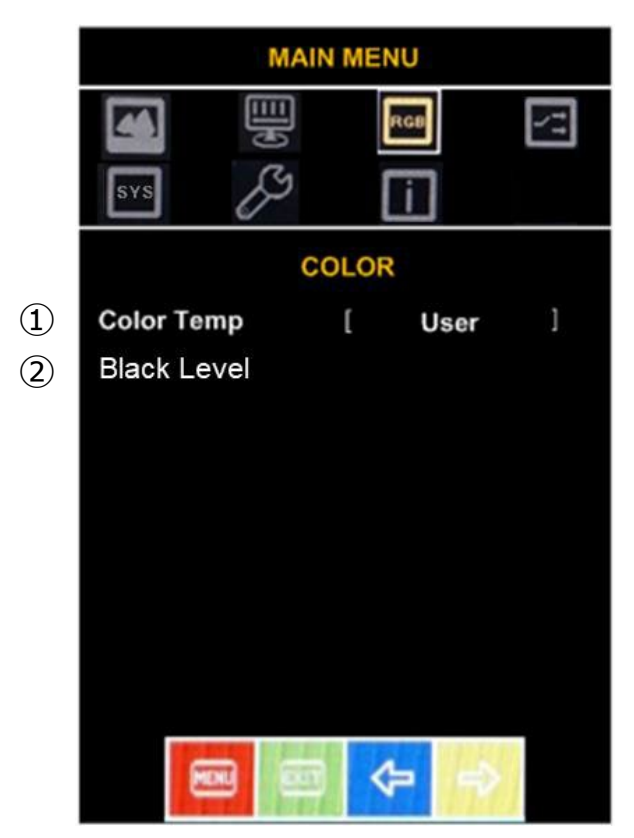

図 2-6 色温度選択

表 2-5 各部の名称と機能

| 番号 | 名 称         | 機能                                |
|----|-------------|-----------------------------------|
| 1  | Color Temp  | 色温度選択【 Cool / Warm / NOR / User 】 |
|    | Cool        | 全体的に青色(B)を強くした設定                  |
|    | Warm        | 全体的に赤色(R)を強くした設定                  |
|    | NOR         | 標準色温度                             |
|    | User        | ユーザー任意設定 ※(5)-1 項参照               |
| 2  | Black Level | 黒レベル設定 ※(5)-2 項参照 VGA 信号入力時のみ     |

(5)-1 User [ユーザー任意設定]

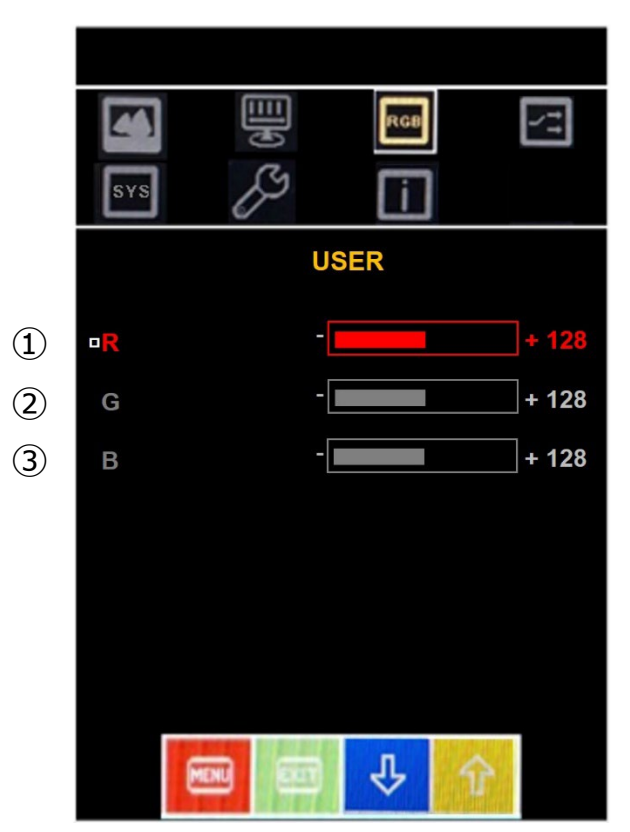

図 2-7 ユーザー任意設定

表 2-6 各部の名称と機能

| 番号 | 名 称 | 機能                |
|----|-----|-------------------|
| 1  | R   | 赤色(R)のレベル設定 0~255 |
| 2  | G   | 緑色(G)のレベル設定 0~255 |
| 3  | В   | 青色(B)のレベル設定 0~255 |

## (5)-2 Black Level [黒レベル設定]

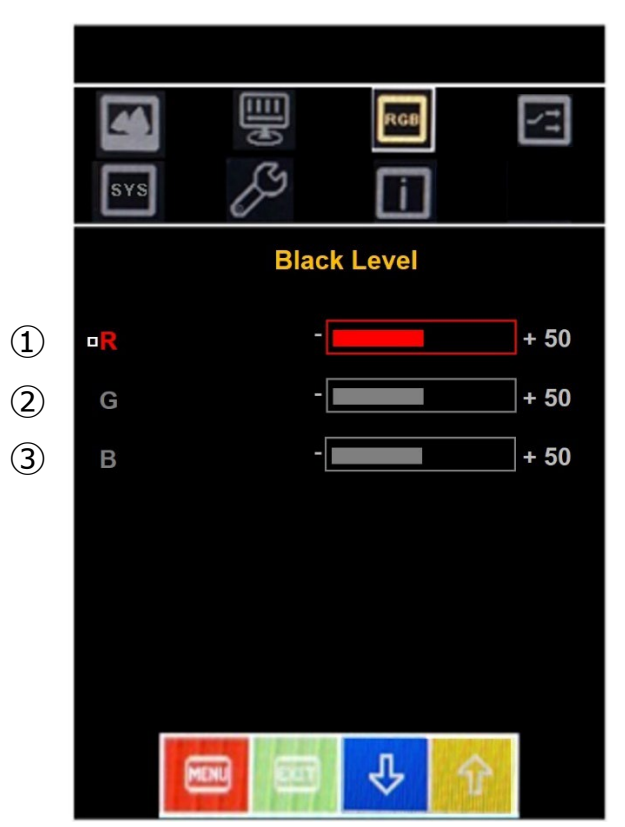

図 2-8 ユーザー任意設定

表 2-7 各部の名称と機能

| 番号 | 名 称 | 機能                     |
|----|-----|------------------------|
| 1  | R   | 最暗部の赤色(R)のレベル設定 0~100% |
| 2  | G   | 最暗部の緑色(G)のレベル設定 0~100% |
| 3  | В   | 最暗部の青色(B)のレベル設定 0~100% |

(6) Input Source [入力ソース選択]

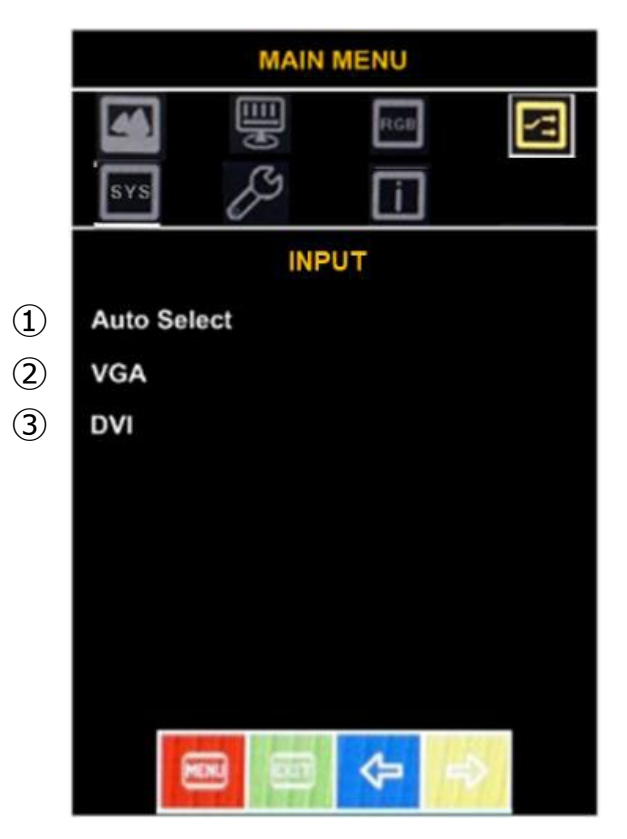

図 2-9 入力ソース選択

表 2-8 各部の名称と機能

| 番号 | 名 称         | 機能        |
|----|-------------|-----------|
| 1  | Auto Select | 信号自動認識モード |
| 2  | VGA         | VGA 信号を選択 |
| 3  | DVI         | DVI 信号を選択 |

# (7) System [システム]

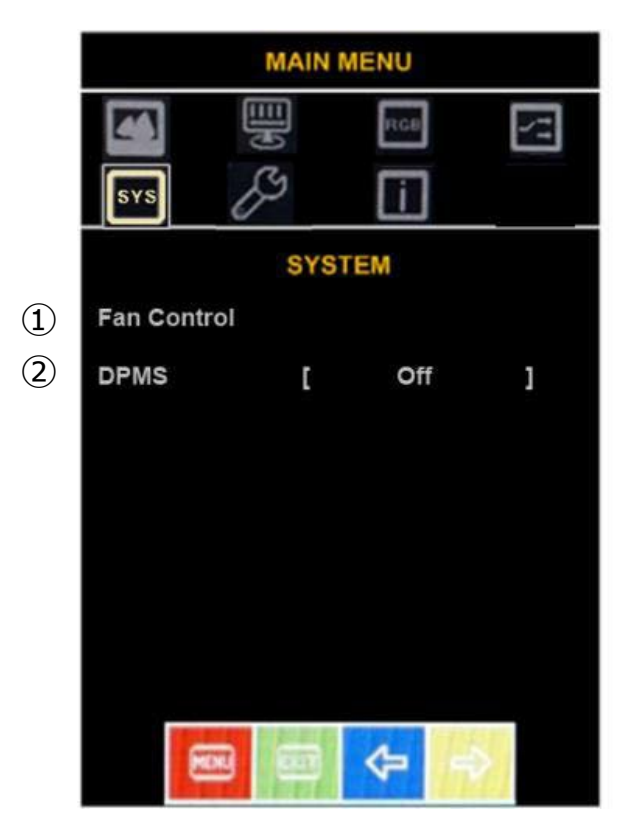

図 2-10 システム

表 2-9 各部の名称と機能

| 番号 | 名 称         | 機能                          |
|----|-------------|-----------------------------|
| 1  | Fan Control | ファン制御の設定 ※(7)-1 項参照         |
| 2  | DPMS        | DPMS(パワーマネジメント)の ON または OFF |

(7)-1 Fan Control [ファン制御] ※本製品では対象外です。

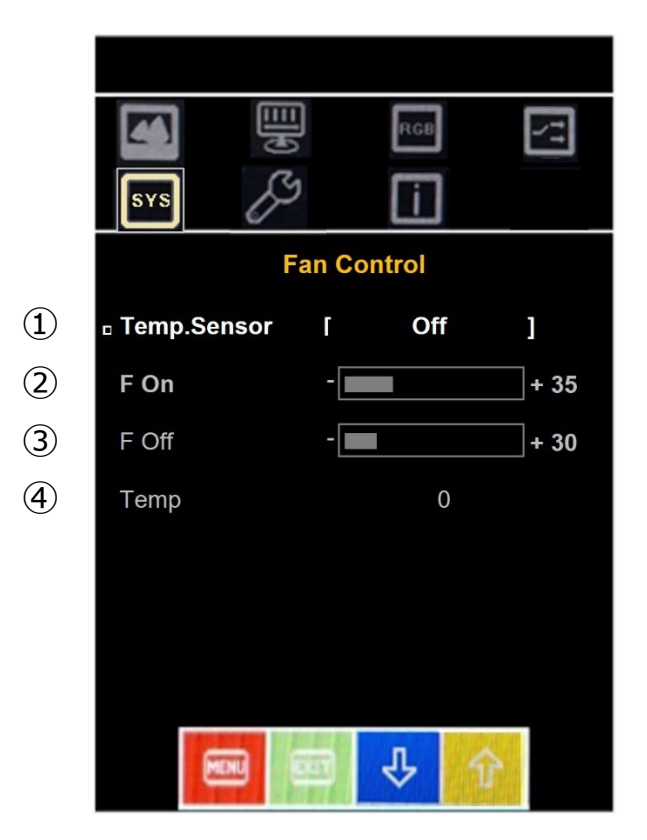

図 2-11 ファン制御

表 2-10 各部の名称と機能

| 番号 | 名 称         | 機能                 |
|----|-------------|--------------------|
| 1  | Temp.Sensor | 温度センサーの ON または OFF |
| 2  | F On        | ファンが作動する温度調整       |
| 3  | F Off       | ファンが停止する温度調整       |
| 4  | Temp        | 現在の温度表示            |

## (8) OTHER [その他設定]

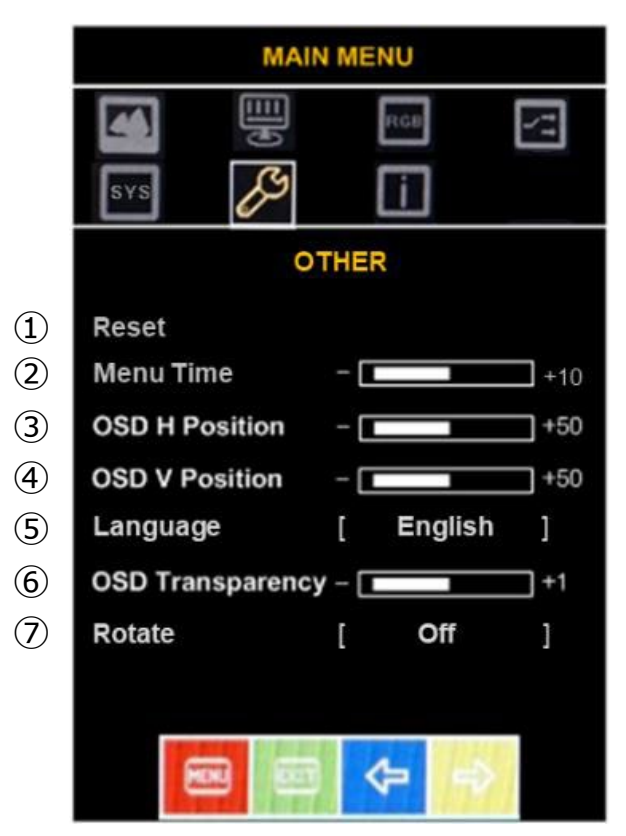

図 2-12 その他設定

表 2-11 各部の名称と機能

| 番号 | 名 称              | 機能                                  |  |
|----|------------------|-------------------------------------|--|
| 1  | Reset            | OSD 設定を初期値に戻す                       |  |
| 2  | Menu Time        | OSD ターンオフ時間(秒)を選択("0 "は常時オン)        |  |
| 3  | OSD H Position   | OSD ウィンドウの水平位置調整                    |  |
| 4  | OSD V Position   | OSD ウィンドウの垂直位置調整                    |  |
| 5  | Language         | 言語設定(英語のみ)                          |  |
| 6  | OSD Transparency | OSD ウィンドウの透明度調整                     |  |
| 7  | Rotate           | On にすると、OSD ウィンドウが反時計回りに 90 度回転します。 |  |

## (9) Information [基本情報]

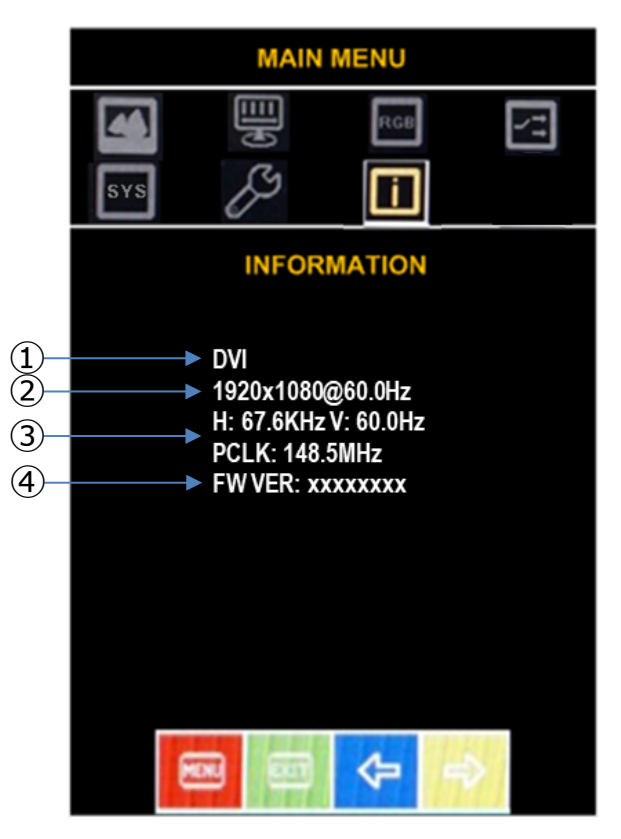

図 2-13 基本情報

表 2-12 各部の名称と機能

| 番号 | 名 称     | 機能                                                   |
|----|---------|------------------------------------------------------|
| 1  | 入力信号ソース | 現在の入力信号ソース                                           |
| 2  | 入力信号情報  | 解像度及び垂直走査周波数                                         |
| 3  | 周波数     | H:水平走査周波数 V: 垂直走査周波数<br>PCLK: PCから入力される Main CLK 周波数 |
| 4  | FW VER  | ファームウェアバージョン                                         |

#### 2.4 OSD の操作方法 (型式: R17OFZ20-1S-A2)

「図 2-14 OSD の操作スイッチ」、「表 2-13 各部の名称と機能」を参照し、目的に合ったスイッチを操作します。 なお、シール部を押しても操作できません。操作する際はシール部真下の操作部スイッチを押して下さい。

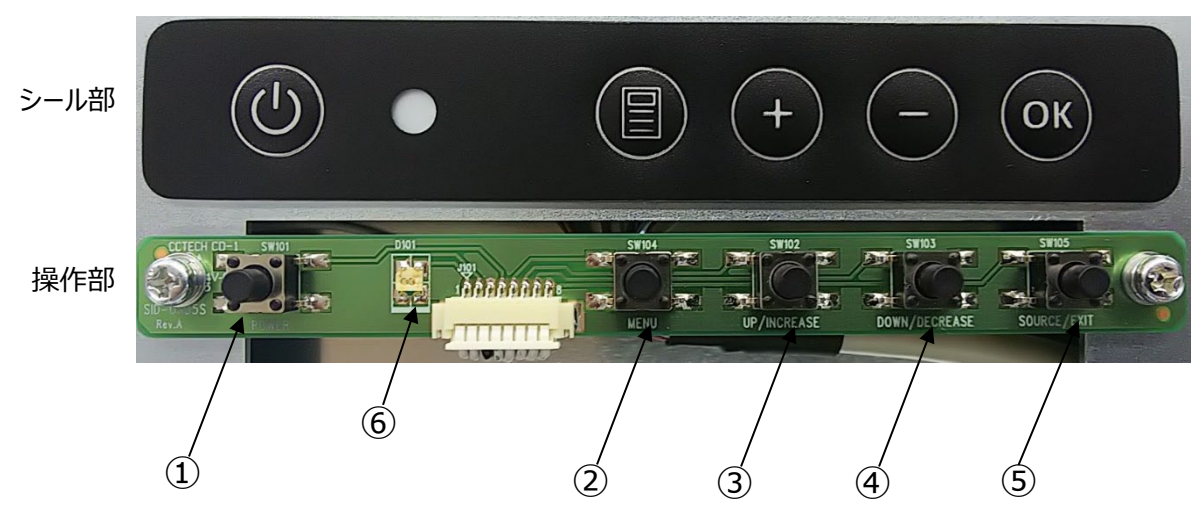

図 2-14 OSD の操作スイッチ

表 2-13 各部の名称と機能

| 番号  | 名 称   | 機能                    | ホットキー               |
|-----|-------|-----------------------|---------------------|
| 1   | Power | Power On/Off          |                     |
| 2   | Menu  | メニュー表示                |                     |
| 3   | +     | カーソル上移動及び値増加          | 輝度調整                |
| 4   | _     | カーソル下移動及び値減少          | 画面自動調整(Auto Config) |
| (5) | ОК    | 信号ソース選択及びメニュー選択       | 入力切換                |
| 6   | LED   | 信号有り — Green          |                     |
|     |       | 信号なし — Amber Blinking |                     |
|     |       | 電源 OFF — Red          |                     |

## 2.4.1 OSD の表示と機能

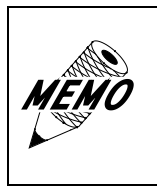

工場出荷時設定では画面に表示される OSD の各メニューは、メニュー表 示後、5 秒間操作がなかった場合、自動的に非表示になります。 OSD 表示設定-OSD Timer で非表示までの秒数を変更することができ ます。

(1) メインメニュー

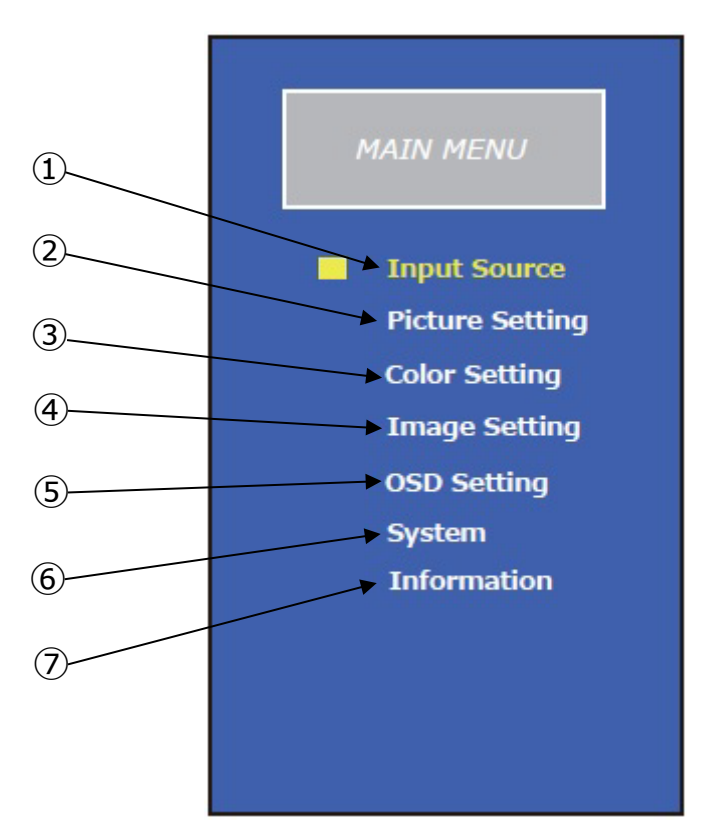

図 2-15 メインメニュー

表 2-14 各部の名称と機能

| 番号 | 名 称             | 機能             |
|----|-----------------|----------------|
| 1  | Input Source    | 入力ソース選択に移行します。 |
| 2  | Picture Setting | 映像設定に移行します。    |
| 3  | Color Setting   | 色設定に移行します。     |
| 4  | Image Setting   | 画面設定に移行します。    |
| 5  | OSD Setting     | OSD 設定に移行します。  |
| 6  | System          | システムに移行します。    |
| 7  | Information     | 基本情報を表示します     |

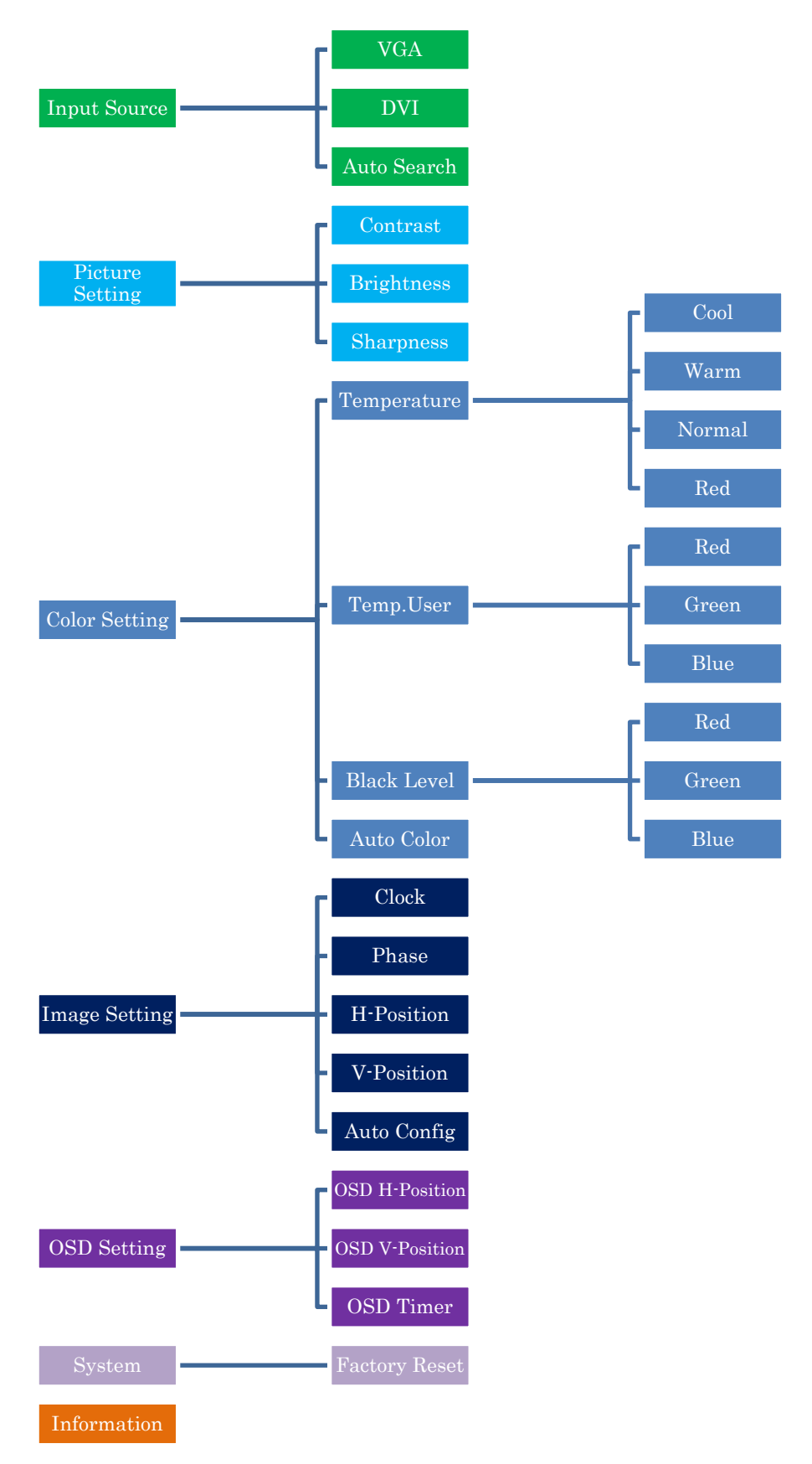

※ Image Setting メニューは RGB 入力時のみ

図 2-16 OSD メニュー

(3) Input Source [入力ソース選択]

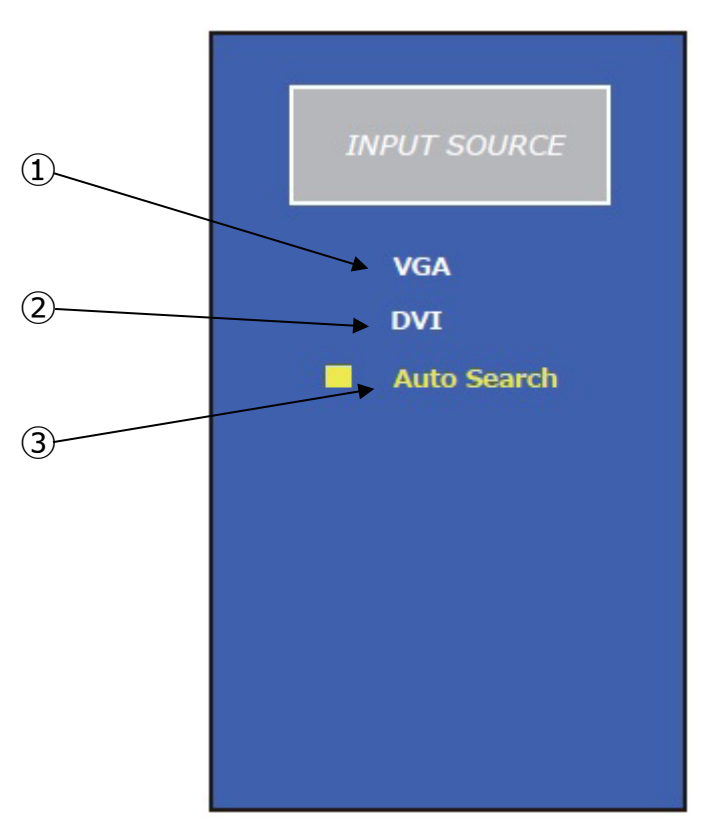

図 2-17 入力ソース選択

| 表 2-15 | 各部の名称と機能 |
|--------|----------|
|        |          |

| 番号 | 名 称         | 機能        |
|----|-------------|-----------|
| 1  | VGA         | VGA 信号を選択 |
| 2  | DVI         | DVI 信号を選択 |
| 3  | Auto Search | 信号自動認識モード |

(4) Picture Setting [映像設定]

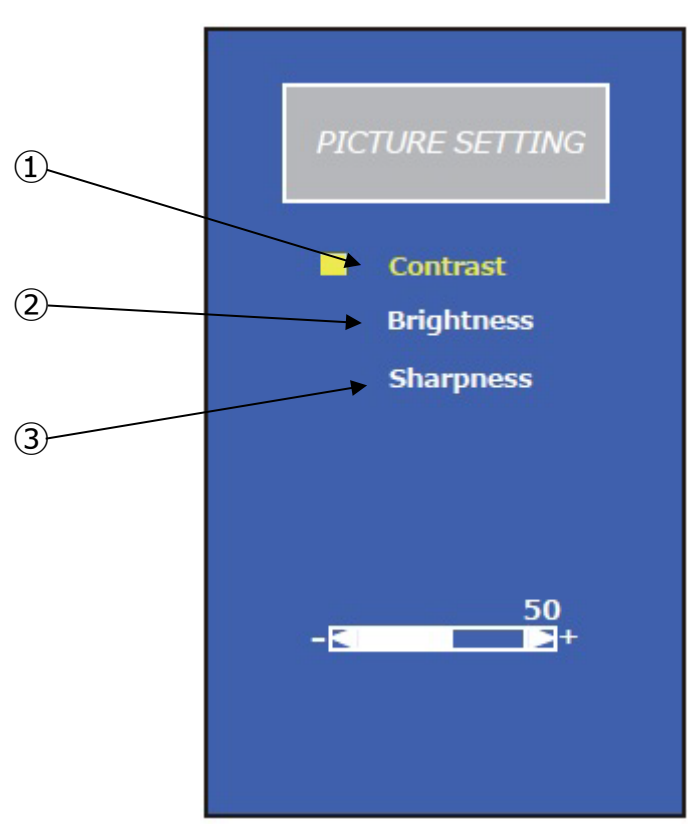

図 2-18 映像設定

| 表 2-16 | 各部の名称と機能 |
|--------|----------|
|        |          |

| 番号 | 名 称        | 機能                                    |
|----|------------|---------------------------------------|
| 1  | Contrast   | コントラスト値を設定<br>設定可能範囲:0~100%           |
| 2  | Brightness | 輝度値を設定<br>設定可能範囲:0~100%               |
| 3  | Sharpness  | 画質のシャープレベルを設定<br>設定可能範囲: 0/1/2/3/4 段階 |

(5)-1) Color Setting/Temperature [色温度選択]

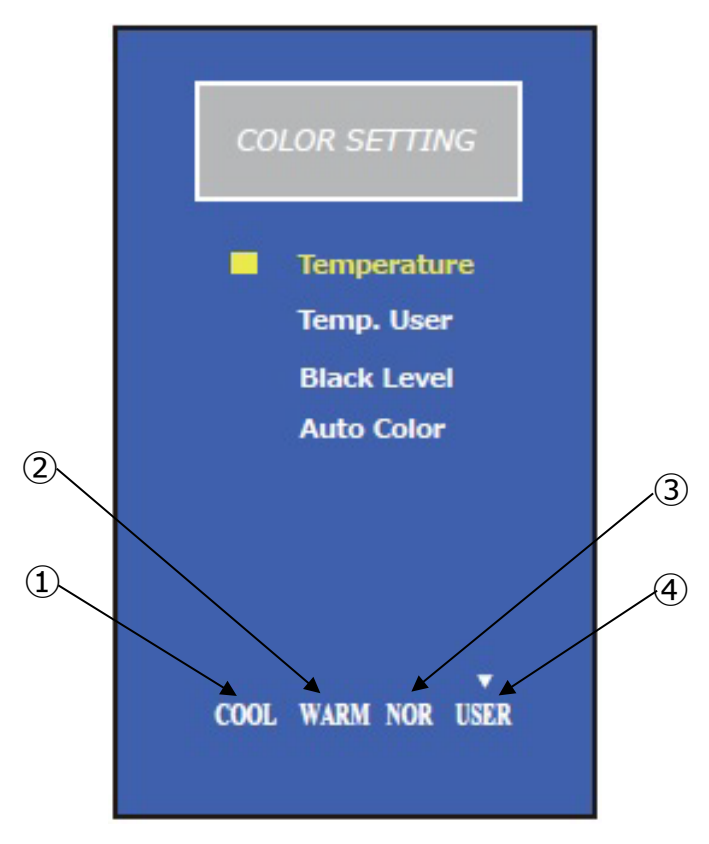

図 2-19 色温度選択

| 表 2-17 | 各部の名称と機能 |
|--------|----------|
|--------|----------|

| 番号 | 名 称  | 機能               |
|----|------|------------------|
| 1  | Cool | 全体的に青色(B)を強くした設定 |
| 2  | Warm | 全体的に赤色(R)を強くした設定 |
| 3  | NOR  | 標準色温度            |
| 4  | User | ユーザー任意設定         |

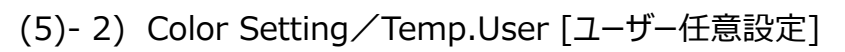

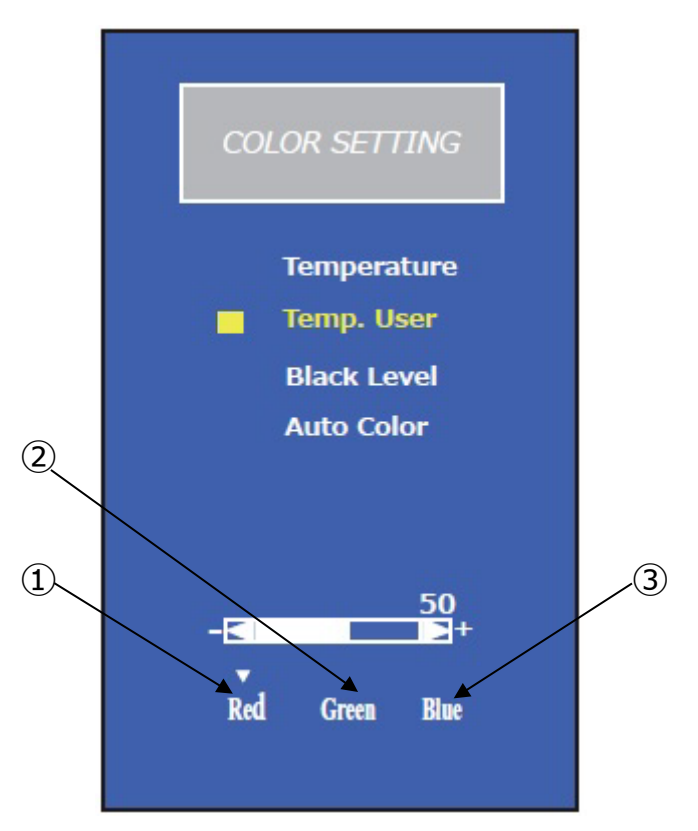

図 2-20 ユーザー任意設定

| 表 2-18 各部の名称と機能 |
|-----------------|
|-----------------|

| 番号 | 名 称   | 機能                             |
|----|-------|--------------------------------|
| 1  | Red   | 赤色(R)のレベル設定<br>設定可能範囲 : 0~100% |
| 2  | Green | 緑色(G)レベル設定<br>設定可能範囲: 0~100%   |
| 3  | Blue  | 青色(B)レベル設定<br>設定可能範囲: 0~100%   |

(5)-3) Color Setting/Black Level [黒色詳細設定]

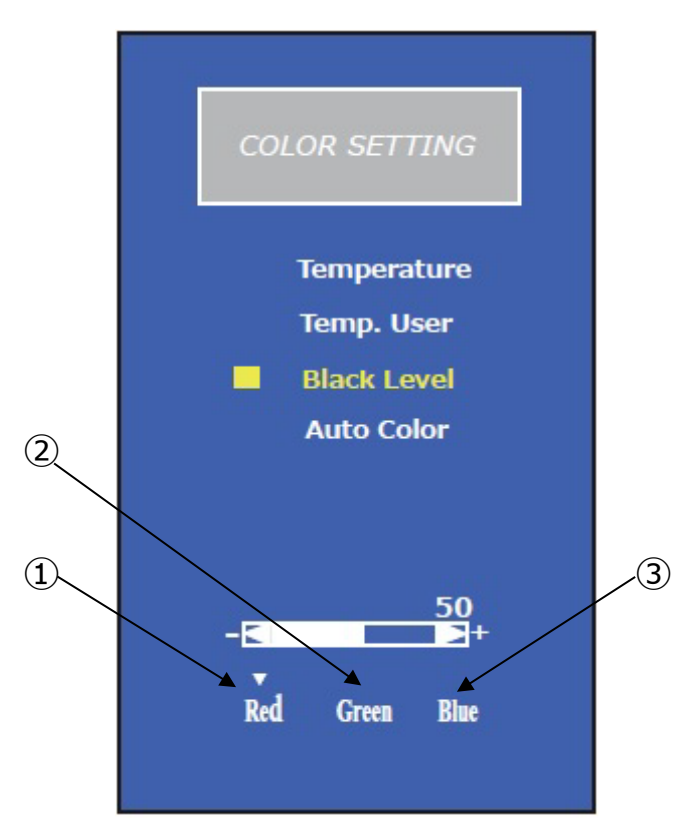

図 2-21 黒色詳細設定

#### 表 2-19 各部の名称と機能

| 番号 | 名 称   | 機能                              |
|----|-------|---------------------------------|
| 1  | Red   | 黒色の赤色(R)成分調整<br>設定可能範囲 : 0~100% |
| 2  | Green | 黒色の緑色(G)成分調整<br>設定可能範囲:0~100%   |
| 3  | Blue  | 黒色の青色(B)成分調整<br>設定可能範囲:0~100%   |

## (5)-4) Color Setting / Auto Color [カラー自動設定]

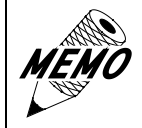

「Auto Color」は VGA 信号入力時のみ、

RGB の入力信号レベルに応じて自動で設定が行われます。

(6) Image Setting [画面設定] ※VGA 信号入力時のみ

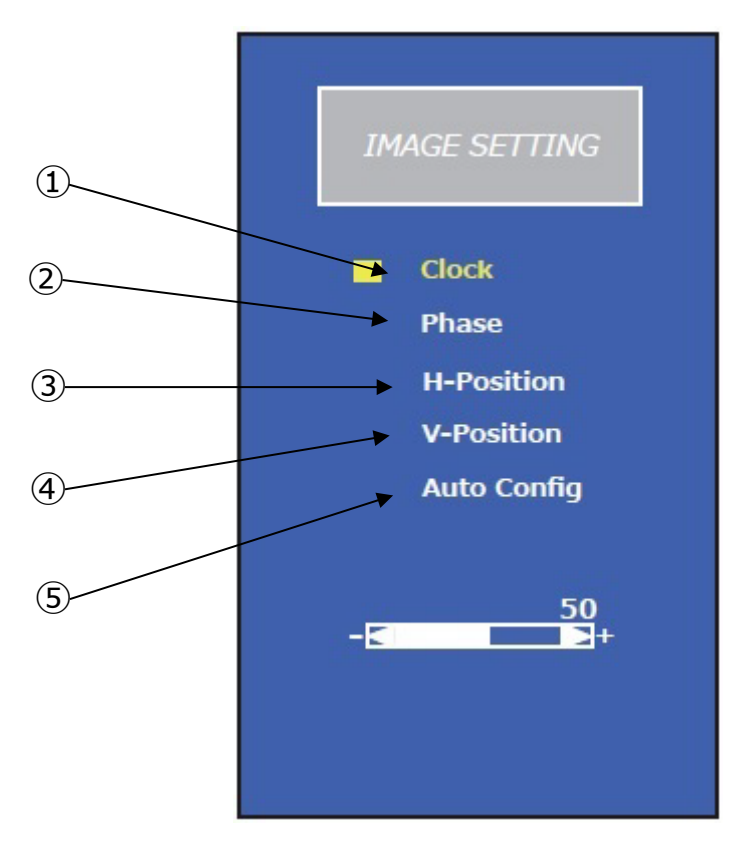

図 2-22 画面設定

表 2-20 各部の名称と機能

| 番号 | 名 称         | 機能                                                                                        |
|----|-------------|-------------------------------------------------------------------------------------------|
| 1  | Clock       | VGA 信号入力時で画面がくっきりと映らない場合、信号タイミングを微<br>調整するために用います。                                        |
| 2  | Phase       | クロックを正しく調整した後でフェーズ調整を行うことでクリアな画像が得られます。                                                   |
| 3  | H-Position  | 画面の水平位置を微調整します。                                                                           |
| 4  | V-Position  | 画面の垂直位置を微調整します。                                                                           |
| 5  | Auto Config | クロック・フェーズ・画面位置を自動で調整します。表示している画面に<br>よっては正しい位置に設定されない場合がありますので、その場合は表<br>示画面を変更して再実行ください。 |

(7) OSD Setting [OSD 設定]

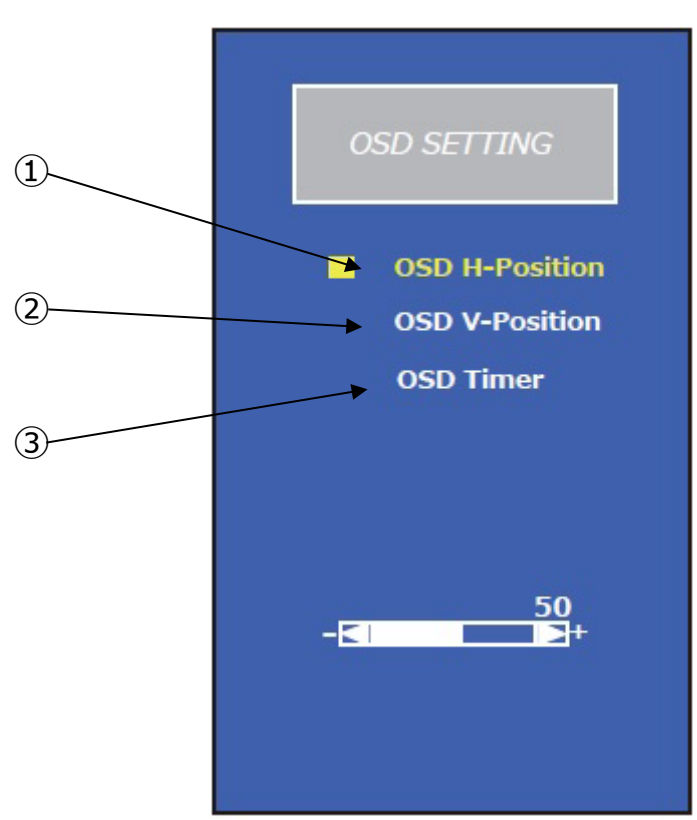

図 2-23 OSD 設定

表 2-21 各部の名称と機能

| 番号 | 名 称            | 機能                               |
|----|----------------|----------------------------------|
| 1  | OSD H-Position | OSD メニューを表示する位置を水平及び垂直位置で変更できます。 |
| 2  | OSD V-Position |                                  |
| 3  | OSD Timer      | OSD メニューを表示する時間を設定します。           |

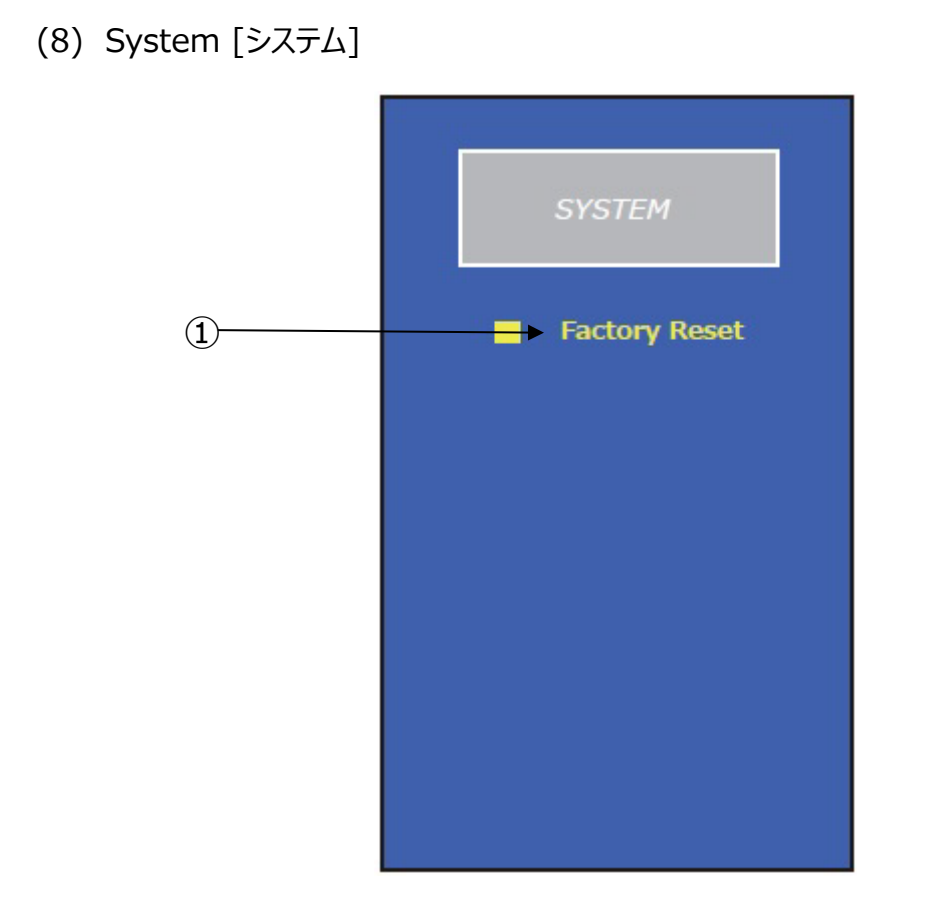

図 2-24 システム

表 2-22 各部の名称と機能

| 番号 | 名 称           | 機能          |
|----|---------------|-------------|
| 1  | Factory Reset | OSD 設定値の初期化 |

(9) Information [基本情報]

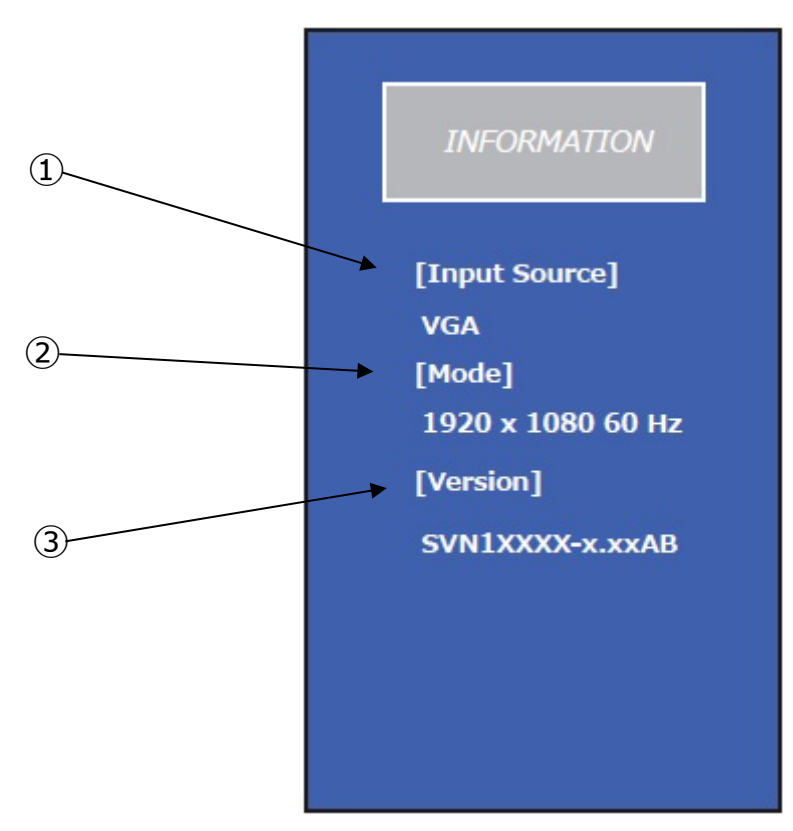

図 2-25 基本情報

表 2-23 各部の名称と機能

| 番号 | 名 称          | 機能                |
|----|--------------|-------------------|
| 1  | Input Source | 入力信号ソース           |
| 2  | Mode         | 入力信号情報、解像度及び垂直周波数 |
| 3  | Version      | ファームウェアバージョン      |

EXDP/EXPC 画面調整マニュアル(取扱説明書別紙 M-OSD-A)

2024年 12月 1日 (初版)

発行 旭化成エンジニアリング株式会社 UE 技術部 防爆技術グループ 〒222-0033 神奈川県横浜市港北区新横浜 3-6-5 新横浜第一生命ビルディング 2階

TEL 050-3823-2525

https://www.asahi-kasei.co.jp/aec/